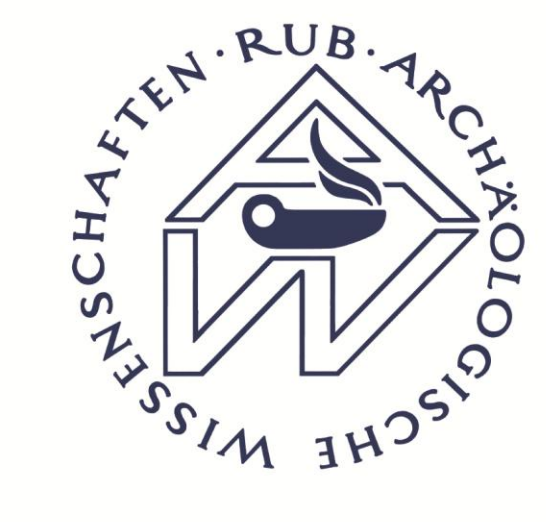

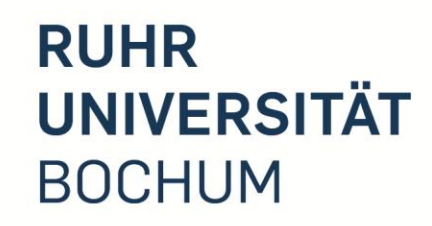

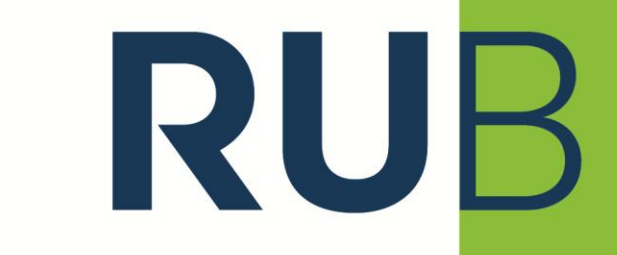

9. August 2012

Short Guide zum Modulanmeldeverfahren in den <mark>2-Fach BA-Studiengang</mark> der Archäologischen Wissenschaften!

Schritt 1: Im WS 12/13 "Vorlesungsverzeichnis nach Studiengängen" auswählen!

| Zurück Vor Startseite Stop Drucken<br>hesse: https://vspl-campusoffice.ruhr-uni-bochum.de/ | Tab schließen Login Logout Einstellungen PIN ändem PIN entsperren<br>views/campus/groups.asp | Info Meine Karte | Lesezeichen | Beenden                         |
|--------------------------------------------------------------------------------------------|----------------------------------------------------------------------------------------------|------------------|-------------|---------------------------------|
| mpusOffice - Vorlesungsverzeichnis                                                         |                                                                                              |                  |             | _                               |
| RUHR-UNIVERSITÄT BOCHUM                                                                    | 1                                                                                            |                  |             | RUB                             |
| CAMPUS OFFICE                                                                              |                                                                                              |                  |             |                                 |
|                                                                                            |                                                                                              |                  |             | Kurz gezeigt   Feedback   Hilfe |
| 108002232820                                                                               | VORLESUNGSVERZEICHNIS                                                                        |                  |             |                                 |
| ► Einstellungen                                                                            | WS 12/13                                                                                     |                  |             |                                 |
| CAMPUS - WS 12/13                                                                          | 10.12.10                                                                                     |                  |             |                                 |
| Semester wählen                                                                            | Vorlesungsverzeichnis nach Studiengängen                                                     |                  |             |                                 |
| Vorlesungsverzeichnis                                                                      | Hier finden Sie das Studienangebot der Ruhr-Universität -                                    |                  |             |                                 |
| ► Einrichtungen                                                                            | strukturiert nach Studiengangen                                                              |                  |             |                                 |
| <ul> <li>Meine Anmeldungen zu<br/>Veranstaltungen / Modulen</li> </ul>                     |                                                                                              |                  |             |                                 |
| Meine Anmeldungen zu Pr üfungen                                                            | Vorlesungsverzeichnis nach Fakultäten                                                        |                  |             |                                 |
| Meine Leistungen                                                                           | Das Vorlesungsverzeichnis der Ruhr-Universität in klassischer                                |                  |             |                                 |
| Suche                                                                                      | Einrichtungen                                                                                |                  |             |                                 |
| KALENDER                                                                                   |                                                                                              |                  |             |                                 |
| Stundenplan                                                                                | Suchen                                                                                       |                  |             |                                 |
| Tagesansicht                                                                               |                                                                                              |                  |             |                                 |
| Wochenansicht                                                                              |                                                                                              |                  |             |                                 |
| Monatsansicht                                                                              |                                                                                              |                  |             |                                 |
| <ul> <li>To control to be</li> </ul>                                                       |                                                                                              |                  |             |                                 |

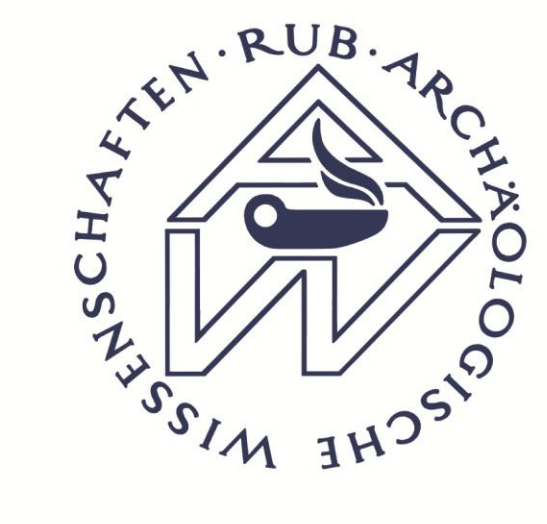

1

ht

Schritt 2: "Bachelor (2-Fach)" auswählen!

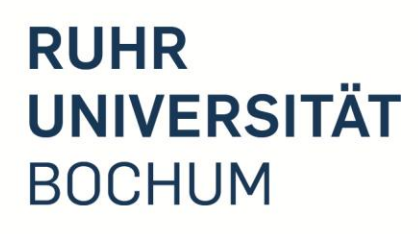

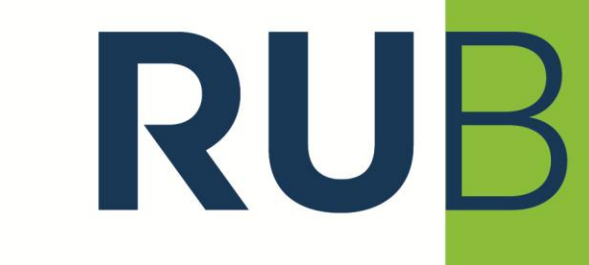

9. August 2012

| Ruh   | r-Universitä                                                                                                    | t Bochum                  |                  |         |                               |                                            |              |                       |           |                  |             |             |               |         | _ 8 ×                           |
|-------|----------------------------------------------------------------------------------------------------|---------------------------|------------------|---------|-------------------------------|--------------------------------------------|--------------|-----------------------|-----------|------------------|-------------|-------------|---------------|---------|---------------------------------|
| Zurü  | ck Vor                                                                                                    | Startseite                | E<br>Stop        | Drucken | Tab schließen                 | Log                                        | in Logout    | 2000<br>Einstellungen | PIN ändem | PIN entsperren   | (?)<br>Info | Meine Karte | Lesezeichen 🗸 | Beenden |                                 |
| dress | se: https://vspl-campusoffice.ruhr-uni-bochum.de/views/campus.fields.asp                                                                                                    |                           |                  |         |                               |                                            |              |                       |           |                  |             |             |               |         |                                 |
| amp   | ousOffice - V                                                                                                    | orlesungs                 | sverzeich        | nis     |                               |                                            |              |                       |           |                  |             |             |               |         |                                 |
|       | RUHR-U                                                                                                    |                           | SITÄT            | восни   | м                             |                                            |              |                       |           |                  |             |             |               |         | RUB                             |
|       | CAMI                                                                                                    | 000                       |                  |         |                               |                                            |              |                       |           |                  |             |             |               |         |                                 |
|       |                                                                                                    |                           |                  |         |                               |                                            |              |                       |           |                  |             |             |               |         | Kurz gezeigt   Feedback   Hilfe |
|       | 1080022                                                                                                    | 32820                     |                  |         | VORLESU                       | JNGSVERZ                                   | ZEICHNIS     |                       |           |                  |             |             |               |         |                                 |
|       | Einstellu                                                                                                    | ingen                     |                  |         | WS 12/13 >                    | > Studieren a                              | an der Ruhr- | Universität Bo        | chum      |                  |             |             |               |         |                                 |
|       | CAMPUS                                                                                                    | - WS 12                   | 2/13             |         | Bachelor                      | (1-Fach)                                   |              |                       |           |                  |             |             |               |         |                                 |
|       | Semester                                                                                                    | er wählen                 |                  |         | Bachelor                      | (2-Fach)                                   |              |                       |           |                  |             |             |               |         |                                 |
|       | Vorlesur                                                                                                    | ngsverzeic                | hnis             |         | Optional                      | bereich-Neu                                |              |                       |           |                  |             |             |               |         |                                 |
|       | Einrichtu                                                                                                    | Ingen                     |                  |         | Diplom (L                     | <u> Universität)</u>                       |              |                       |           |                  |             |             |               |         |                                 |
|       | <ul> <li>Meine Ar<br/>Veransta</li> </ul>                                                                                                    | nmeldunge<br>altungen / I | en zu<br>Modulen |         | <u>LA Sek. I</u><br>Master (I | <u>I / Sek I allq.</u><br>Lehramt <u>)</u> |              |                       |           |                  |             |             |               |         |                                 |
|       | Meine Ar                                                                                                    | nmeldunge                 | en zu Prü        | fungen  | Master (I                     | Lehramt-Erg                                | änzung)      |                       |           |                  |             |             |               |         |                                 |
|       | Meine Le                                                                                                    | eistungen                 |                  |         | Master (1                     | 1-Fach)                                    |              |                       |           |                  |             |             |               |         |                                 |
|       | Suche                                                                                                    |                           |                  |         | Master (2                     | 2-Fach )                                   |              |                       |           |                  |             |             |               |         |                                 |
|       | KALENDE                                                                                                    | R                         |                  |         | Staatsex                      | amen                                       |              |                       |           |                  |             |             |               |         |                                 |
|       | Stunden                                                                                                    | plan                      |                  |         |                               |                                            |              |                       |           |                  |             |             |               |         |                                 |
|       | Tagesar                                                                                                    | nsicht                    |                  |         |                               |                                            |              |                       |           |                  |             |             |               |         |                                 |
|       | Wochen                                                                                                    | ansicht                   |                  |         |                               |                                            |              |                       |           |                  |             |             |               |         |                                 |
|       | Monatsa                                                                                                    | insicht                   |                  |         |                               |                                            |              |                       |           |                  |             |             |               |         |                                 |
|       | Terminli                                                                                                    | ste                       |                  |         |                               |                                            |              |                       |           |                  |             |             |               |         |                                 |
| tps:/ | In this control to be a set of the set of the set of th |                           |                  |         |                               |                                            |              |                       |           |                  |             |             |               |         |                                 |
| Sta   | rt 🙋 ]                                                                                                    | VSPL                      |                  | (       | 📴 🚯 📄 sho                     | rtguide_mav_                               | 1BA - M      | 22 🕞 🧉                | i Ruhr    | -Universität Boo | Ps          | Ai          |               |         | * 🛱 🍖 📶 ラ 16:51 💻               |

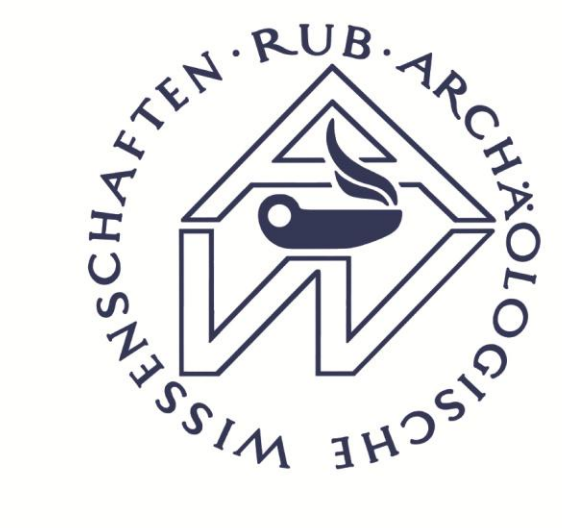

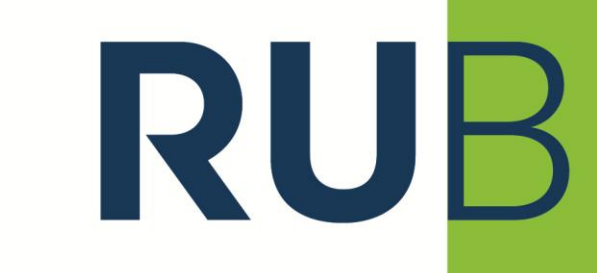

9. August 2012

Schritt 3: "Archäologische Wissenschaften – Bachelor (2 Fach)" anklicken!

| Ruhr-Universität Bochum                                                |                                                                                                    | _ <u>8</u> ×                    |
|------------------------------------------------------------------------|----------------------------------------------------------------------------------------------------|---------------------------------|
| Zurück Vor Startseite Stop Drucken Tal                                 | Image: Constraint of the second second sec |                                 |
| Adresse: https://vspl-campusoffice.ruhr-uni-bochum.de/vie              | ws/campus/subfields.asp                                                                                                    |                                 |
| campusOffice - Vorlesungsverzeichnis                                   |                                                                                                    |                                 |
| RUHR-UNIVERSITÄT BOCHUM                                                |                                                                                                    | RUB                             |
|                                                                        |                                                                                                    | Kurz gezeigt   Feedback   Hilfe |
| 108002232820                                                           | VORLESUNGSVERZEICHNIS                                                                                                    |                                 |
| ► Einstellungen                                                        | WS 12/13 > Studieren an der Ruhr-Universität Bochum > Bachelor (2-Fach)                                                                                                    |                                 |
| CAMPUS - WS 12/13                                                      |                                                                                                    |                                 |
| Semester wählen                                                        | Bachelor (2-Fach)                                                                                                    |                                 |
| Vorlesungsverzeichnis                                                  | Allgemeine und vergleichende Literaturwissenschaft - Bachelor (2-Fach), PO 2004                                                                                                    |                                 |
| Einrichtungen                                                          | Anglistik/Amerikanistik - Bachelor (2-Fach), PO 2004                                                                                                    |                                 |
| <ul> <li>Meine Anmeldungen zu<br/>Veranstaltungen / Modulen</li> </ul> | Anglistik/Amerikanistik - Bachelor (2-Fach), PO 2011                                                                                                    |                                 |
| Meine Anmeldungen zu Pr üfungen                                        | Archäologische Wissenschaften - Bachelor (2-Fach), PO 2004                                                                                                    |                                 |
| Meine Leistungen                                                       | Biologie - Bachelor (2-Fach), PO 2004                                                                                                    |                                 |
| ► Suche                                                                | Chemie - Bachelor (2-Fach), PO 2004                                                                                                    |                                 |
| KALENDER                                                               | Erziehungswissenschaft - Bachelor (2-Fach), PO 2004                                                                                                    |                                 |
| Stundenplan                                                            | Evangelische Theologie - Bachelor (2-Each) PO 2004                                                                                                    |                                 |
| ► Tagesansicht                                                         |                                                                                                    |                                 |
| Wochenansicht                                                          | Evangelische Theologie - Bachelor (2-Fach), PO 2011                                                                                                    |                                 |
| Monatsansicht                                                          | Geographie - Bachelor (2-Fach PO 2004)                                                                                                    |                                 |
| ► Terminliste                                                          | Geographie - Bachelor (2-Fach PO 2007)                                                                                                    |                                 |
| ttps://vspl-campusoffice.ruhr-uni-bochum.de/views/campu                | s/eventlist.asp?group=Studieren+an+der+Ruhr%2DUniversit%E4t+Bochum&field=Bachelor+%282%2DFach%29&body=False&mode=field&gguid=0x65BAFE270574FD49                                                                                                    | 95619BE154213AEC                |
| 🕽 Start 🕘 🝌 VSPL 🛛 🔞                                                   | 🚯 🔄 shortguide_mav_1BA - M 😰 💫 📜 Ruhr-Universität Boc 📴 📕                                                                                                    | 🎗 🛱 🔖 📶 🍤 16:52 📰               |

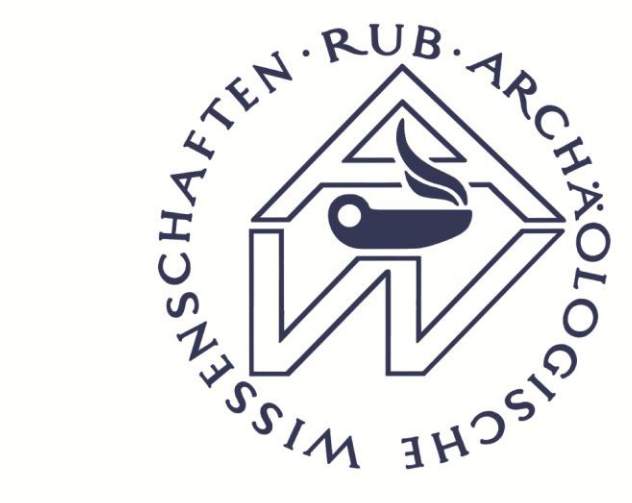

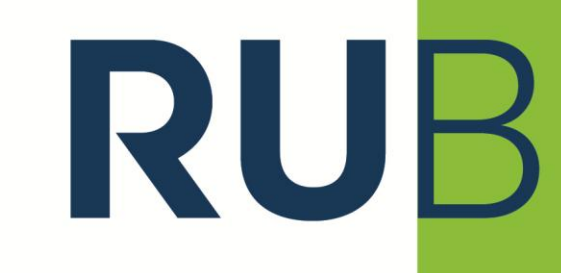

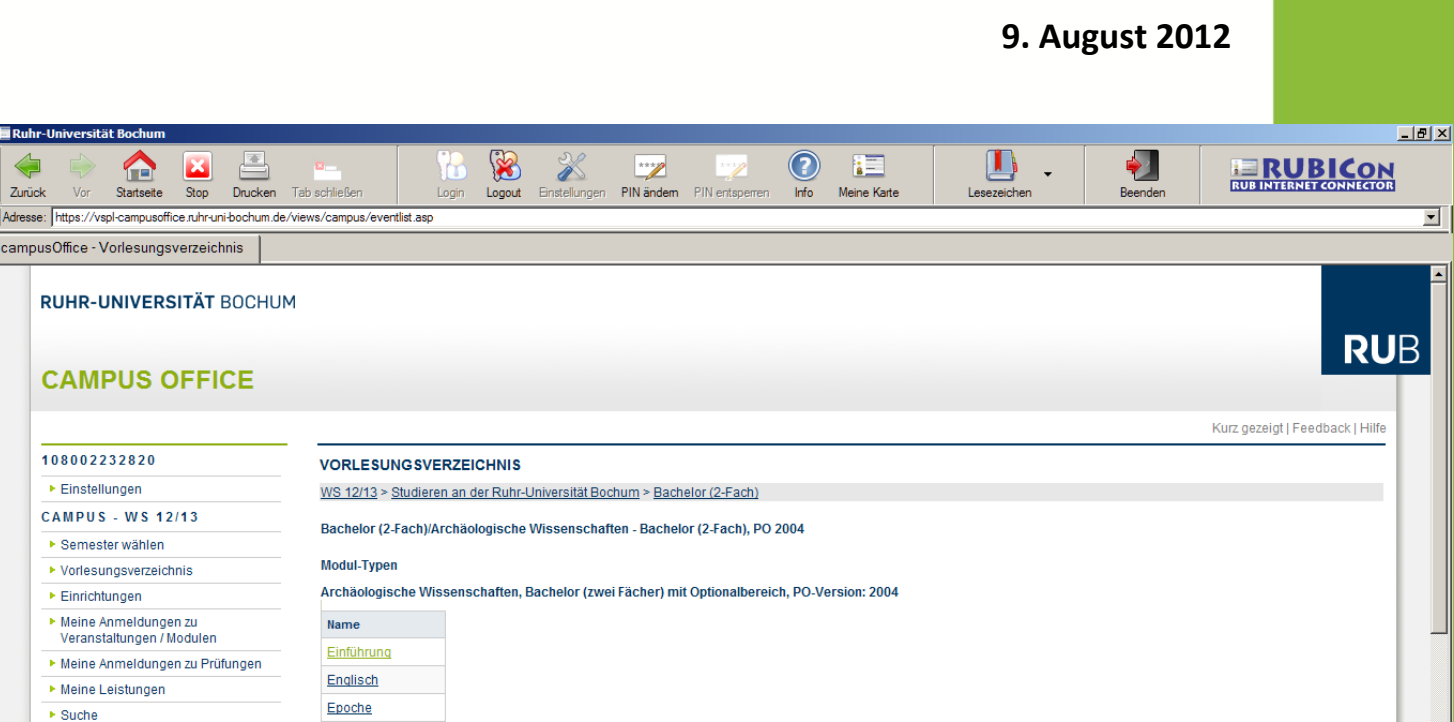

Schritt 4: "Einführung" auswählen!

Dieses Vorgehen sollten Sie auch wählen, wenn Sie ArWi 1 nicht belegen möchten, es führt Sie weiter ins Anmeldeverfahren. dort können Sie dann zwischen den Modulen wählen.

RUHR-UNIVERSITÄT BOCHUM **CAMPUS OFFICE** 108002232820 Einstellungen CAMPUS - WS 12/13 Semester wählen Vorlesungsverzeichnis Einrichtungen Meine Anmeldungen zu Veranstaltungen / Moduler Meine Anmeldungen zu Pr
üfungen Meine Leistungen Suche Exkursionsmodul KALENDER Gattung Stundenplan Latein Tagesansicht Methode Wochenansicht Monatsansicht Sprache 3 Terminliste Tonographi https://vspl-campusoffice.ruhr-uni-bochum.de/views/campus/displayabsmodule.asp?gguid=0x8AF358292CF1E040882BC43973A9D4A2&fieldgguid=0x65BAFE270574FD4995619BE154213AEC 🚯 🗐 shortguide\_mav\_1BA - M... ಶ 🕟 \* 🛱 🍖 📶 ラ 16:53 📰 😂 ፤ Ruhr-Universität Boc... 🖪 Start VSPL

Geschäftszimmer: Institut ArWi 0.3.3 E-Mail: archaeologische-wissenschaften@ruhr-uni-bochum.de

X

Stop

Drucken

Startseite

campusOffice - Vorlesungsverzeichnis

Zurück

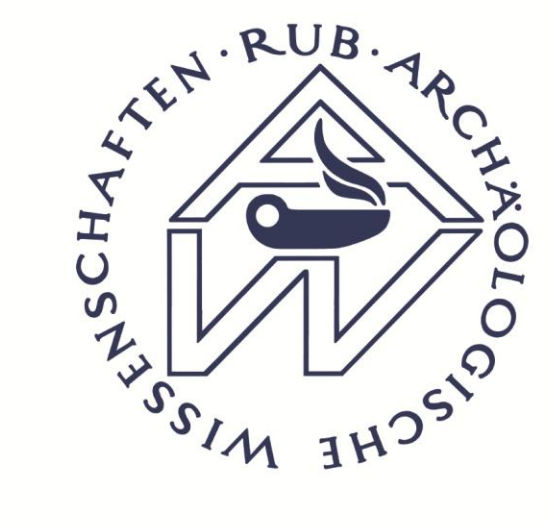

Schritt 5: "ArWi 1: Einführungsmodul" anklicken!

# RUHR UNIVERSITÄT BOCHUM

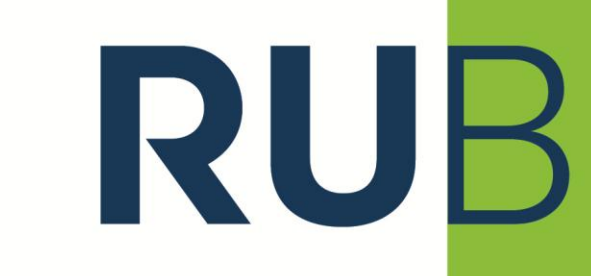

9. August 2012

| Ruhr-Universität Bo                              | chum                       |                               |                          |                          |                      |                        |             |         | _ <u>_</u> X                    |
|--------------------------------------------------|----------------------------|-------------------------------|--------------------------|--------------------------|----------------------|------------------------|-------------|---------|---------------------------------|
| Zurück Vor Star                                  | tseite Stop                | Drucken Tab schließen         | Login Logout             | Einstellungen PIN änder  | n PIN entsperren     | Info Meine Karte       | Lesezeichen | Beenden |                                 |
| Adresse: https://vspl-can                        | npusoffice.ruhr-u          | ni-bochum.de/views/campus/dis | playabsmodule.asp        |                          |                      |                        |             |         | <u> </u>                        |
| campusOffice                                     |                            |                               |                          |                          |                      |                        |             |         |                                 |
|                                                  | /ersität<br>S OFFI         | восним                        |                          |                          |                      |                        |             |         | <b>RU</b> B                     |
|                                                  |                            |                               |                          |                          |                      |                        |             |         | Kurz gezeigt   Feedback   Hilfe |
| 1080022328                                       | 20                         | VORLESU                       | JNGSVERZEICHNIS          |                          |                      |                        |             |         |                                 |
| Einstellunge                                     | n                          | Modul-Typ:                    | Einführung               |                          |                      |                        |             |         |                                 |
| CAMPUS - W                                       | \$ 12/13                   | Stichwort                     |                          |                          |                      |                        |             |         |                                 |
| Semester wa                                      | ihlen                      | Einführung                    | , Archäologische Wissen: | schaften, Bachelor (zwei | Fächer) mit Optional | bereich, PO-Version: 2 | 2004        |         |                                 |
| Vorlesungsv                                      | erzeichnis                 |                               |                          |                          |                      |                        |             |         |                                 |
| Einrichtunge                                     | n                          | Module                        |                          |                          |                      |                        |             |         |                                 |
| <ul> <li>Meine Anmel<br/>Veranstaltun</li> </ul> | dungen zu<br>gen / Modulen | [1] ArWi                      | 1:Einführungsmodul       |                          |                      |                        |             |         |                                 |
| Meine Anmel                                      | dungen zu Prü              | ifungen                       |                          |                          |                      |                        |             |         |                                 |
| Meine Leistu                                     | ngen                       |                               |                          |                          |                      |                        |             |         |                                 |
| Suche                                            |                            |                               |                          |                          |                      |                        |             |         |                                 |
| KALENDER                                         |                            |                               |                          |                          |                      |                        |             |         |                                 |
| Stundenplan                                      |                            |                               |                          |                          |                      |                        |             |         |                                 |
| Tagesansich                                      | t                          |                               |                          |                          |                      |                        |             |         |                                 |
| Wochenansi                                       | cht                        |                               |                          |                          |                      |                        |             |         |                                 |
| Monatsansic                                      | ht                         |                               |                          |                          |                      |                        |             |         |                                 |
| Terminliste                                      |                            |                               |                          |                          |                      |                        |             |         |                                 |
| https://vspl-campusoffice.                       | uhr-uni-bochum             | .de/views/campus/module.asp?g | guid=0x727FC719C9ABC54   | F8676FCE5DB1234DE        |                      |                        |             |         |                                 |
| 💱 Start 🛛 🎱 🍌 VSF                                | 2                          | 🔽 🚯 🗐 sho                     | rtguide_mav_1BA - M      | 🤊 🕟 🕥 ፲ Ruh              | r-Universität Boc    | Ps Ai                  |             |         | * 🛱 🍖 📶 写 16:54 💻               |

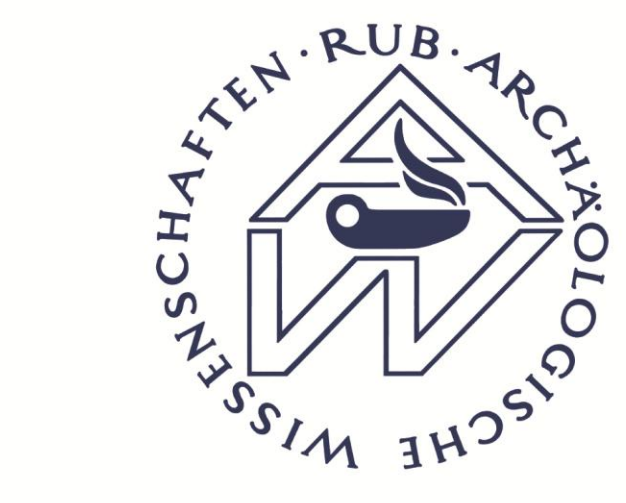

Schritt 6:

#### ZUM ANMELDEN BITTE MODUL-ANMELDEVERFAHREN AUSWÄHLEN

durch anklicken von

"WS 12/13 1-BA Arch Wiss"

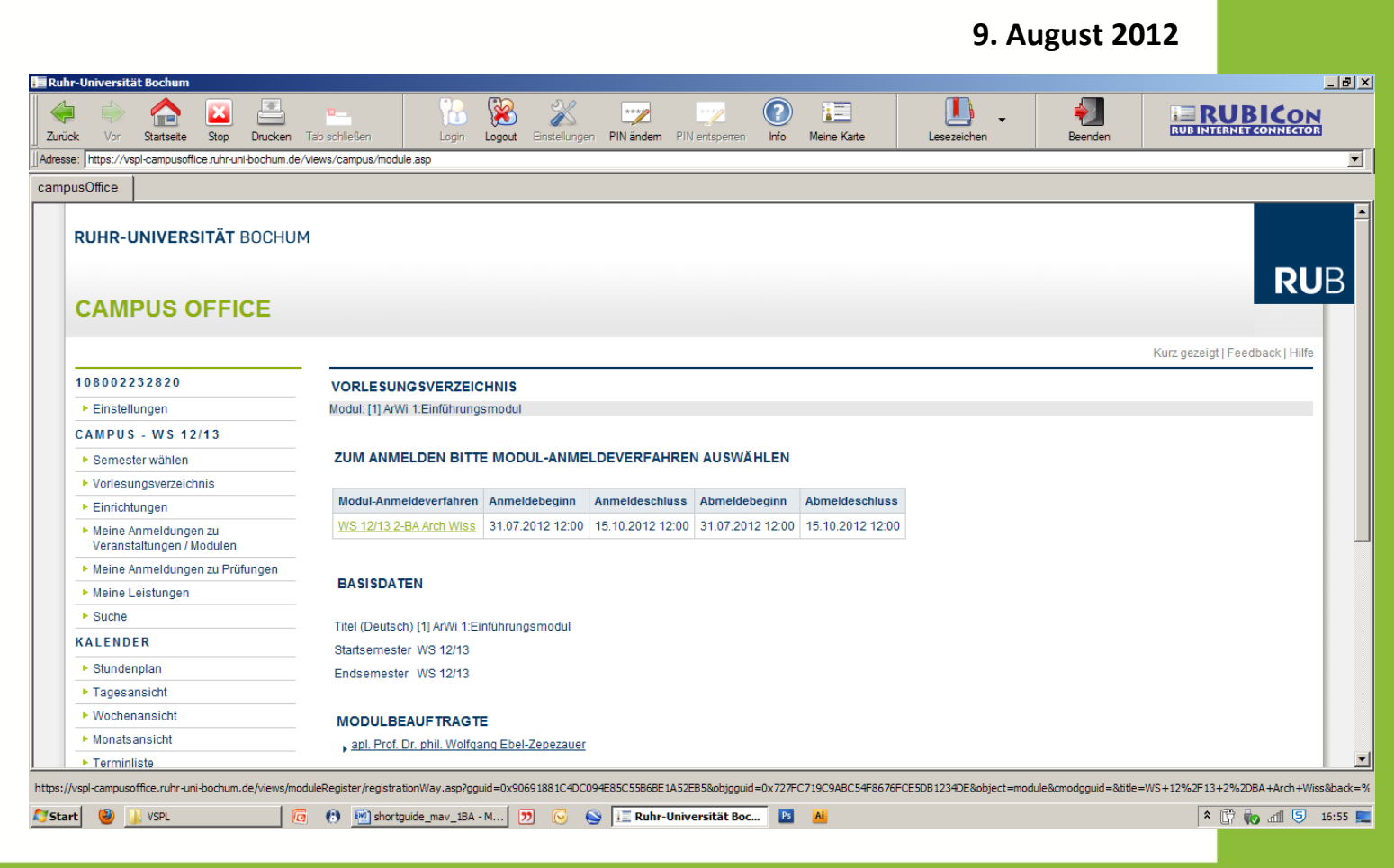

RUB

**RUHR** 

BOCHUM

UNIVERSITÄT

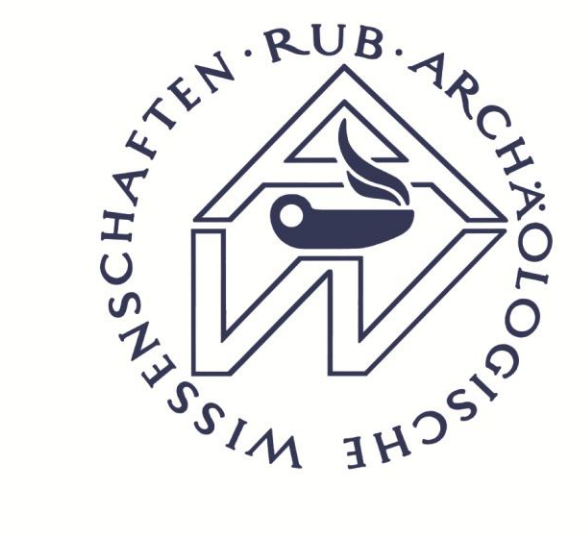

Schritt 7: BITTE "ArWi 1: Einführungsmodul" auswählen!

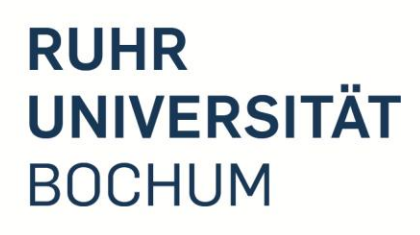

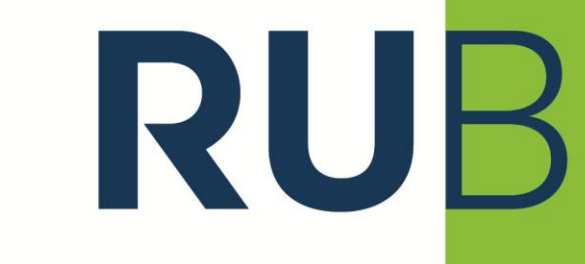

\_ 8 ×

9. August 2012

| (urüc | l 🗼 🏫 🛛 📇<br>k Vor Startseite Stop Drucken Tal     | b schließen Login Logout E                 | instellungen | PIN ändem PIN        | entsperren Info    | Meine Karte      | Lesezeichen              | Beenden            |                                       |
|-------|----------------------------------------------------|--------------------------------------------|--------------|----------------------|--------------------|------------------|--------------------------|--------------------|---------------------------------------|
| ress  | : https://vspl-campusoffice.ruhr-uni-bochum.de/vie | ws/moduleRegister/registrationWay.asp      |              |                      |                    |                  |                          |                    | •                                     |
| mp    | usOffice - Modul-Anmeldeverfahren                  |                                            |              |                      |                    |                  |                          |                    |                                       |
| Ì     | RUHR-UNIVERSITÄT BOCHUM                            |                                            |              |                      |                    |                  |                          |                    | RUB                                   |
|       | CAMPUS OFFICE                                      |                                            |              |                      |                    |                  |                          |                    | Kurz gezeigt   Feedback   Hilfe       |
|       | 108002232820                                       | MODUL-ANMELDEVERFAHREN                     | : WS 12/13   | 3 2-BA ARCH V        | NISS               |                  |                          |                    |                                       |
|       | ► Einstellungen                                    |                                            |              |                      |                    |                  |                          |                    |                                       |
|       | CAMPUS - WS 12/13                                  | Titel:                                     | WS 12/13     | 2-BA Arch Wiss       |                    |                  |                          |                    |                                       |
|       | Semester wählen                                    | Anmeldebeginn:                             | 31.07.2012   | 2 12:00h             |                    |                  |                          |                    |                                       |
|       | Vorlesungsverzeichnis                              | Anmeldeschluss:                            | 15.10.2012   | 2 12:00h             |                    |                  |                          |                    |                                       |
|       | ► Einrichtungen                                    | Abmeldebeginn:                             | 31.07.2012   | 2 12:00h             |                    |                  |                          |                    |                                       |
|       | Meine Anmeldungen zu                               | Abmeldeschluss:                            | 15.10.2012   | 2 12:00h             |                    |                  |                          |                    |                                       |
|       | Veranstaltungen / Modulen                          | Anzahl der möglichen Anmeldungen:          | 5 Module     |                      |                    |                  |                          |                    |                                       |
|       | Meine Anmeldungen zu Prüfungen                     | MODULE:                                    |              |                      |                    |                  |                          |                    |                                       |
|       | Sucha                                              |                                            |              |                      |                    |                  |                          |                    |                                       |
|       |                                                    | Modultitel deutsch                         |              | Startsemester        | Endsemester        |                  |                          |                    |                                       |
|       | KALENDER                                           | [1] ArWi 1:Einführungsmodul                |              | WS 12/13             | WS 12/13           |                  |                          |                    |                                       |
|       | ▶ Stundenplan                                      | [2] ArWi II-2: Methode: Geoarchäologie     | e            | WS 12/13             | WS 12/13           |                  |                          |                    |                                       |
|       | ► Tagesansicht                                     | [3] ArWi II-2: Methode: Archäologie in o   | der Region   | WS 12/13             | WS 12/13           |                  |                          |                    |                                       |
|       | Wochenansicht                                      | [4] ArWi II-3: Enoche: Kaiserzeit          |              | WS 12/13             | WS 12/13           |                  |                          |                    |                                       |
|       | Monatsansicht                                      | (E) ArMi II 2: Mathada/Cattuna: Midach     | hoff         | W0 12/10             | WR 12/13           |                  |                          |                    |                                       |
|       | ► Terminliste                                      | STAIWIN-S. Methode/Gallung, Wittsch        |              | W3 12/13             | W3 12/13           |                  |                          |                    |                                       |
| os:// | vspl-campusoffice.ruhr-uni-bochum.de/views/module  | eRegister/register.asp?gguid=0x90691881C4D | C094E85C55E  | 36BE 1A 52EB 58.obje | ct=module&objgguid | =0xFA88D2C58C45F | 24FB21C582325FFAF7E&back | registrationWay%2E | asp%3Fgguid%3D0x90691881C4DC094E85C55 |
| 5tai  | t 🥹 🍌 VSPL 🔽                                       | 😢 🔄 shortguide_mav_1BA - M 🎦               | 😔 🕥          | i Ruhr-Unive         | ersität Boc 🏼 🖻    | Ai               |                          |                    | 🎗 🛱 🍖 📶 🗐 16:55 💻                     |

Geschäftszimmer: Institut ArWi 0.3.3 E-Mail: archaeologische-wissenschaften@ruhr-uni-bochum.de

ersität Boch

http Atte

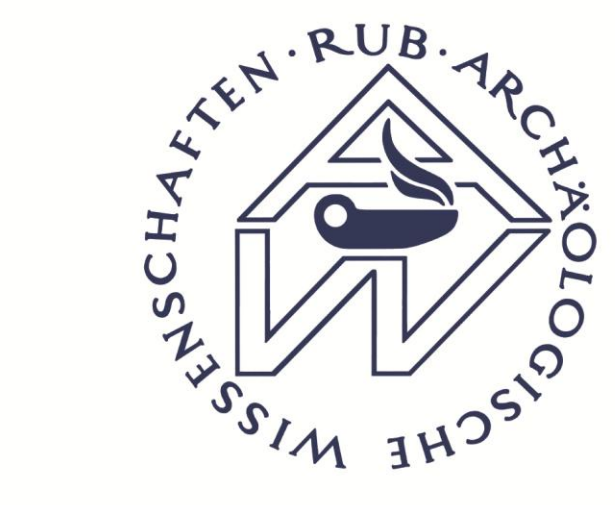

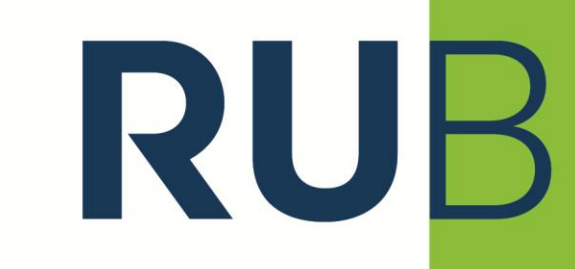

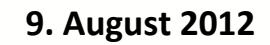

#### Schritt 8:

Herzlichen Glückwunsch,

Sie können sich nun zu maximal 5 Modulen im 1-Fach BA Archäologische Wissenschaften durch markieren der gewünschten Module mit dem schwarzen Punkt und anschließendem speichern anmelden.

| uhr-Universität Bochum                                     |                                   |                                                     |            |                                                                                                    |             |                   |                                          |               |             | _ 8 ×  |  |  |
|------------------------------------------------------------|-----------------------------------|-----------------------------------------------------|------------|----------------------------------------------------------------------------------------------------|-------------|-------------------|------------------------------------------|---------------|-------------|--------|--|--|
| vick Vor Statseite Stop Drucken -                          | Tab schließen                     | ogout Einstellung                                   | jen PIN å  | indem PIN entsperren                                                                                                    | (?)<br>Info | Meine Karte       | Lesezeichen                              | Beenden       |             |        |  |  |
| esse: https://vspl-campusoffice.ruhr-uni-bochum.de/v       | views/moduleRegister/register.asp |                                                     |            |                                                                                                    |             |                   |                                          |               |             | •      |  |  |
| npusOffice - Modul-Anmeldeverfahren:                       |                                   |                                                     |            |                                                                                                    |             |                   |                                          |               |             |        |  |  |
| 108002232820                                               | MODUL-ANMELDEVERF                 | AHREN:                                              |            |                                                                                                    |             |                   |                                          |               |             |        |  |  |
| ► Einstellungen                                            |                                   |                                                     |            |                                                                                                    |             |                   |                                          |               |             |        |  |  |
| CAMPUS - WS 12/13 Anneldeverfahren WS 12/13 2-BA Arch Wiss |                                   |                                                     |            |                                                                                                    |             |                   |                                          |               |             | -      |  |  |
| Semester wählen                                            | Sie können sich innerhalb d       | ieses Modul-Anr                                     | neldeverf  | ahrens zu maximal                                                                                                    | 5 Modul(er  | n) anmelden.      |                                          |               |             |        |  |  |
| Vorlesungsverzeichnis                                      | Modul [1] ArWi 1:Einführung       | smodul (WS 12/                                      | 13 - WS 1  | 2/13)                                                                                                    |             |                   |                                          |               |             |        |  |  |
| ► Einrichtungen                                            | Angabe max. einer                 | Unerwünscht                                         |            |                                                                                                    |             |                   |                                          |               |             |        |  |  |
| Meine Anmeldungen zu                                       | Kombination                       |                                                     |            |                                                                                                    |             |                   |                                          |               |             |        |  |  |
| Veranstaltungen / Modulen                                  | •                                 |                                                     | Kombina    | ation Einführungsmo                                                                                                    | dul         |                   |                                          |               |             |        |  |  |
| Meine Anmeldungen zu Pr üfungen                            |                                   |                                                     | 040431     | Proseminar: Einführung in die Archäometrie (Proseminar) WS 12/13                                                                                      |             |                   |                                          |               |             |        |  |  |
| Meine Leistungen                                           |                                   |                                                     |            | Dienstags 14:00 - 16:00h, ArWi, Am Bergbaumuseum 31, Hörsaal (wöchentl.)                                                                              |             |                   |                                          |               |             |        |  |  |
| ▶ Suche                                                    |                                   |                                                     | 040462     | Proseminar: Einfüh                                                                                                    | rung in die | Klassische Arch   | sische Archäologie (Proseminar) WS 12/13 |               |             |        |  |  |
| KALENDER                                                   |                                   |                                                     |            | Montags 12:00 - 14:                                                                                                    | 00h, GABF   | - 04/711 (wöchen  | itl.)                                    |               |             |        |  |  |
| ► Stundenplan                                              |                                   |                                                     |            | Montags 16:00 - 18:                                                                                                    | 00h, GABF   | - 04/711 (wöchen  | tt.)                                     |               |             |        |  |  |
| Tagesansicht                                               |                                   |                                                     | 040430     | Proseminar: Einfüh                                                                                                    | rung in die | Ur- und Frühges   | chichte (Proseminar) WS                  | 3 12/13       |             |        |  |  |
| Wochenansicht                                              |                                   |                                                     |            | Montags 10:00 - 12:                                                                                                    | 00h, GABF   | 04/711 (wöchen    | tl.)                                     |               |             |        |  |  |
| Monatsansicht                                              |                                   | Donnerstags 08:00 - 10:00h, GABF 04//11 (wochenti.) |            |                                                                                                    |             |                   |                                          |               |             |        |  |  |
| ► Terminliste                                              |                                   |                                                     | 040480     | Tutorium Archäolog                                                                                                    | ische Wiss  | senschaften (Tuto | orium) WS 12/13                          |               |             |        |  |  |
| Geburtstagsübersicht                                       |                                   |                                                     |            | Donnerstags 16:00 - 18:00h, ArWi, Am Bergbaumuseum 31, Hörsaal (wöchentl.)<br>Freitags 12:00 - 14:00h, ArWi, Am Bergbaumuseum 31, Hörsaal (wöchentl.) |             |                   |                                          |               |             |        |  |  |
| Urlaubsliste                                               |                                   |                                                     | 040404     | Vorlesung: Einführu                                                                                                    | na in die a | archäologischen ) | Nissenschaften (Vorlesu                  | na) W/S 12/12 |             |        |  |  |
| AUFGABEN                                                   |                                   |                                                     | 040404     | Vonesung, Einlumrung in die archaologischen wissenschalten (Vonesung) WS 12/13                                                                        |             |                   |                                          |               |             |        |  |  |
| Alle Aufgaben                                              |                                   | Martin a Maria Mala                                 |            | Domerstags 14.00 - 10.000, Arwi, Am Bergoaumuseum 31, Horsaar (wochenti.)                                                                             |             |                   |                                          |               |             |        |  |  |
| ADRESSEN                                                   | 0                                 | Keine Kombin                                        | ation dies | ses moduis                                                                                                    |             |                   |                                          |               |             |        |  |  |
| ► Alle Adressen                                            | Modul [2] ArWi II-2: Methode      | : Geoarchäologi                                     | e (WS 12)  | <u>13 - WS 12/13)</u>                                                                                                    |             |                   |                                          |               |             |        |  |  |
|                                                            | Angabe max. einer                 | Unerwünscht                                         |            |                                                                                                    |             |                   |                                          |               |             | -      |  |  |
| g                                                          |                                   |                                                     |            |                                                                                                    |             |                   |                                          |               |             |        |  |  |
| tart 🥘 🖟 VSPL 🛛 🕞                                          | 😢 🔄 shortguide_mav_1BA - M        | ಶ 🕟                                                 | S 🗉        | Ruhr-Universität Bo                                                                                                    | c 🗈         | Ai                |                                          |               | × 🛱 🍖 📶 ラ 1 | 6:56 📃 |  |  |
|                                                            |                                   |                                                     | _          |                                                                                                    |             |                   |                                          |               |             |        |  |  |

Geschäftszimmer: Institut ArWi 0.3.3 E-Mail: archaeologische-wissenschaften@ruhr-uni-bochum.de

~

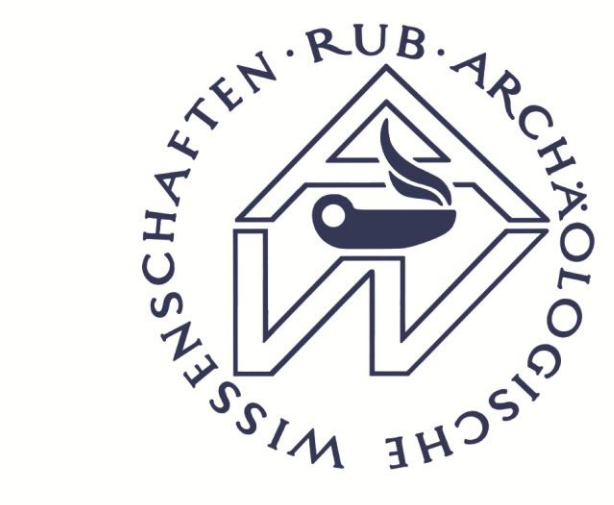

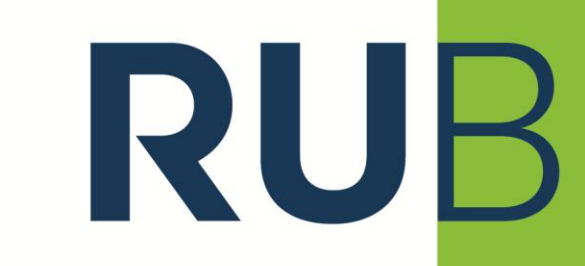

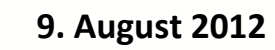

#### Schritt 9:

BITTE scrollen Sie, um das Modulanmeldeverfahren erfolgreich abzuschließen, in der angezeigten Liste bis ganz Unten.

Dort finden Sie den "speichern"-Button! Diesen nach der Auswahl unbedingt anklicken! Ihre Anmeldungen können Sie bis zum 15.10.2012 Jederzeit, wie in diesem Short Guide beschrieben wieder, ändern!

| Ruhr-                                    | Universi      | tät Bochum    |              |                             |                                          |                                          |                                  |                        |                                                                    |                     |                         |                     |                           |                    |                               | _ [7] X     |  |  |  |
|------------------------------------------|---------------|---------------|--------------|-----------------------------|------------------------------------------|------------------------------------------|----------------------------------|------------------------|--------------------------------------------------------------------|---------------------|-------------------------|---------------------|---------------------------|--------------------|-------------------------------|-------------|--|--|--|
| لمن المن المن المن المن المن المن المن ا | الله الله الم | Startseite    | Stop         | Drucken                     | Tab schließen                            | Login                                    | Kogout                           | X<br>Enstellung        | en PIN änd                                                         | em PIN entsperren   | (?)<br>Info             | Meine Karte         | Lesezeichen               | Beenden            |                               |             |  |  |  |
| Adresse                                  | https://v     | spl-campusoff | fice.ruhr-ur | ni-bochum.de                | /views/moduleRegist                      | er/register.asp                          |                                  |                        |                                                                    |                     |                         |                     |                           |                    | I                             | ¥           |  |  |  |
| campu                                    | sOffice -     | Modul-Anm     | neldever     | fahren:                     |                                          |                                          |                                  |                        |                                                                    |                     |                         |                     |                           |                    |                               |             |  |  |  |
|                                          |               |               |              |                             |                                          |                                          |                                  |                        | 040400 V                                                           | orlesung: Die Bror  | zezeit - eii            | ne Einführung (Vo   | orlesung) WS 12/13        |                    |                               | -           |  |  |  |
|                                          |               |               |              |                             |                                          |                                          |                                  |                        | C                                                                  | onnerstags 12:00    | - 14:00h, /             | ArWi, Am Bergbai    | umuseum 31, Hörsaal (wi   | öchentl.)          |                               |             |  |  |  |
|                                          |               |               |              | C 🗌 Kombination Praktikum 6 |                                          |                                          |                                  |                        |                                                                    |                     |                         |                     |                           |                    |                               |             |  |  |  |
|                                          |               |               |              |                             |                                          |                                          |                                  |                        | 040450 P                                                           | raktikum in der Bo  | dendenkn                | nalpflege (Praktik  | um) WS 12/13              |                    |                               |             |  |  |  |
|                                          |               |               |              |                             |                                          |                                          |                                  |                        | 040403 V                                                           | orlesung: Die älter | e römisch               | ie Kaiserzeit (Vorl | esung) WS 12/13           |                    |                               |             |  |  |  |
|                                          |               |               |              |                             |                                          |                                          |                                  |                        | N                                                                  | ontags 08:00 - 10:  | 00h, ArWi,              | , Am Bergbaumu:     | seum 31, Hörsaal (wöche   | ntl.)              |                               |             |  |  |  |
|                                          |               |               |              |                             |                                          | 0                                        |                                  |                        | Kombinatio                                                         | on Praktikum 7      |                         |                     |                           |                    |                               |             |  |  |  |
|                                          |               |               |              |                             |                                          |                                          |                                  |                        |                                                                    | raktikum in der Bo  | dendenkn                | nalpflege (Praktik  | um) WS 12/13              |                    |                               |             |  |  |  |
|                                          |               |               |              |                             |                                          |                                          |                                  |                        |                                                                    |                     |                         | 040401 V            | orlesung: Die Kup         | erzeit Alte        | uropas (Vorlesur              | g) WS 12/13 |  |  |  |
|                                          |               |               |              |                             |                                          |                                          |                                  |                        | N                                                                  | ontags 10:00 - 12:  | 00h, ArWi,              | , Am Bergbaumu:     | seum 31, Hörsaal (wöche   | ntl.)              |                               |             |  |  |  |
|                                          |               |               |              |                             |                                          | 0                                        |                                  |                        | Kombinatio                                                         | on Praktikum 8      |                         |                     |                           |                    |                               |             |  |  |  |
|                                          |               |               |              |                             |                                          |                                          |                                  | 0                      | V4V446 Kolloquium Neue Funde und Forschungen (Kolloquium) WS 12/13 |                     |                         |                     |                           |                    |                               |             |  |  |  |
|                                          |               |               |              |                             |                                          |                                          |                                  |                        | 040450 R                                                           | raktikum in der Po  | - 20.001, /             | aloffogo (Praktik   | umuseum 31, Horsaar (wi   | Jonenii.)          |                               |             |  |  |  |
|                                          |               |               |              |                             |                                          | Volume Koning Kombingtion diagone Module |                                  |                        |                                                                    |                     |                         |                     |                           |                    |                               |             |  |  |  |
|                                          |               |               |              |                             |                                          | •                                        |                                  |                        |                                                                    | modalo              |                         | 1                   | 1                         |                    |                               |             |  |  |  |
|                                          |               |               |              |                             |                                          |                                          |                                  |                        |                                                                    |                     | Speicher                | Abbrechen           |                           |                    |                               |             |  |  |  |
|                                          |               |               |              |                             | Hinweis:<br>Wenn Sie eir<br>Sie dieses F | ne Kombinatior<br>eld nur, wenn S        | n als <b>une</b> n<br>Sie lieber | rwünscht<br>keine Zute | markieren, v<br>eilung erhalt                                      | en als diese Komb   | e Zuteilun<br>Dination. | g zu dieser Komb    | pination, auch wenn keine | andere Kombination | zugeteilt werden kann. Setzen |             |  |  |  |
|                                          |               |               |              |                             | Zurück                                   |                                          |                                  |                        |                                                                    |                     |                         |                     |                           |                    |                               |             |  |  |  |
| 6                                        | CAS Soft      | ware AG       |              |                             |                                          |                                          |                                  |                        |                                                                    |                     |                         |                     |                           |                    | ▲ Seitenanfang                | -           |  |  |  |
| ertig                                    |               |               |              |                             |                                          |                                          |                                  |                        |                                                                    |                     |                         |                     |                           |                    |                               |             |  |  |  |
| Start                                    |               | VSPL          |              | 1.0                         | a 🚯 🗐 shorti                             | uide may 1BA -                           | M  🦻                             |                        | 🔊 🔚 Ri                                                             | ıhr-Universität Bo  | c Ps                    | Ai                  |                           |                    | * 🖱 🐜 📶 5                     | 16:58       |  |  |  |